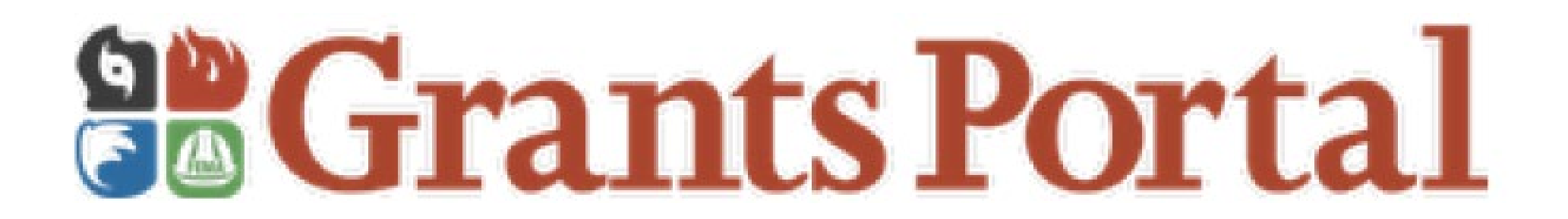

## **Public Assistance Grants Portal Introduction**

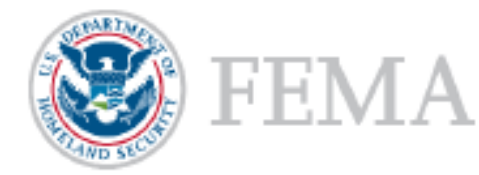

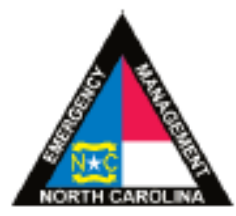

# FEMA Grants Portal

- Developed to assist the Applicant and Recipients
- Facilitates full project visibility
- Enhances coordination and communication
- User friendly -streamlines work and workflow
- Significantly improves document collection and retention

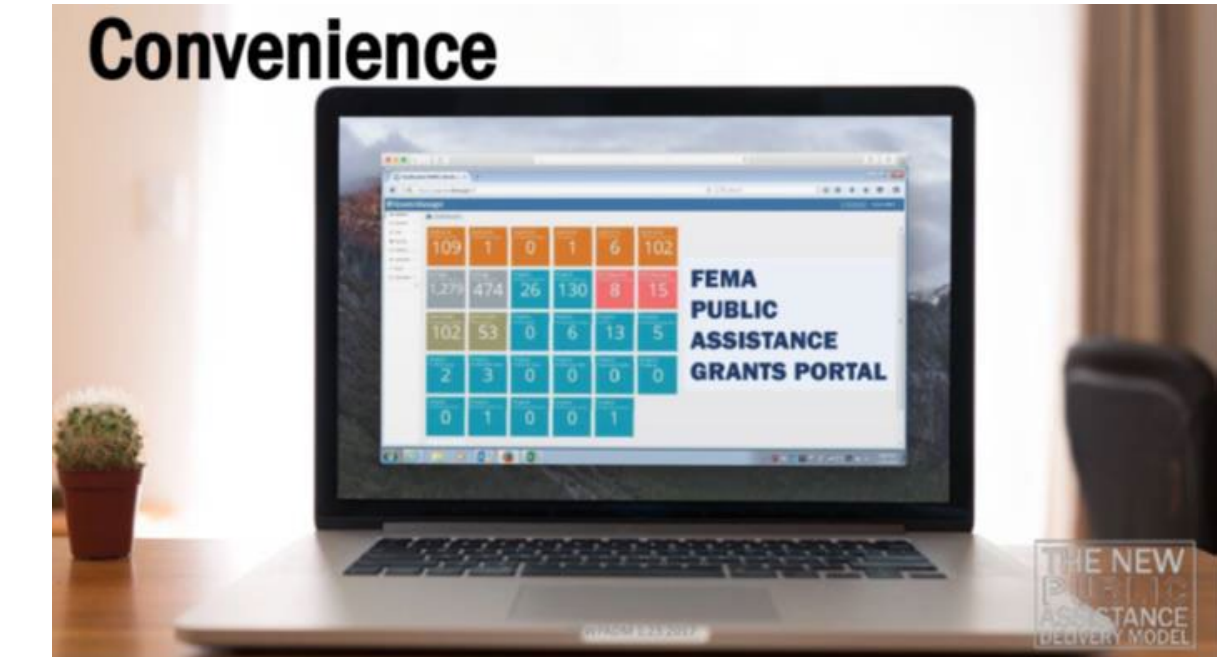

# Applicant-Driven Process

- All correspondence from Grants Portal is delivered via email
- Applicants should regularly check the Email address provided to the Recipient
- Ensure that IT systems allow for incoming emails from support. pagrants@fema.gov
- Check spam/junk folder and quarantine
- Grants Portal is compatible with all internet browsers but works best in **Mozilla Firefox** and worst in **Edge**

# Registering your Organization

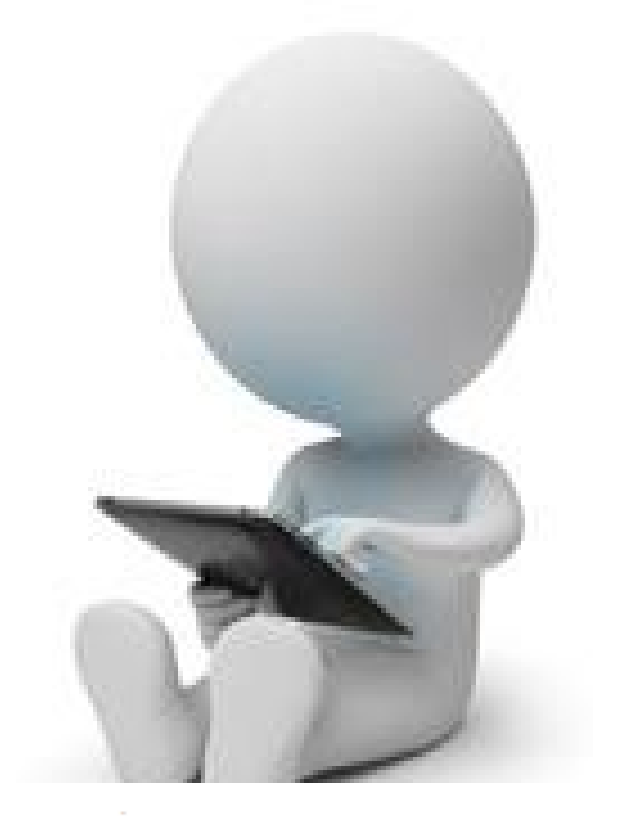

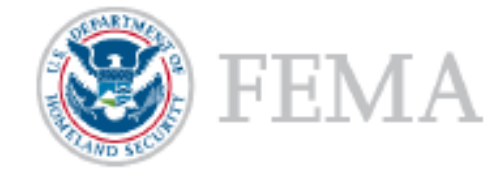

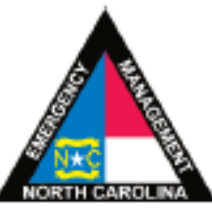

# The FEMA PA Grants Portal

| 🔢 Grants Manager   Log In 🛛 🗙 🖸 Dashboard   Grants Portal 🛛 🗙 🔛 FEMA Grants Manager Login 🗴 🗘 Home   Grants Port | tal 🗙 New Tab | × + |           |
|----------------------------------------------------------------------------------------------------|---------------|-----|-----------|
| ( https://grantee.fema.gov                                                                                       | C Search      | ☆ 1 | à ♣ ♠ ♥ ≡ |
| <b>B</b> Grants Portal                                                                                           |               |     |           |

#### Sign in to Your Account

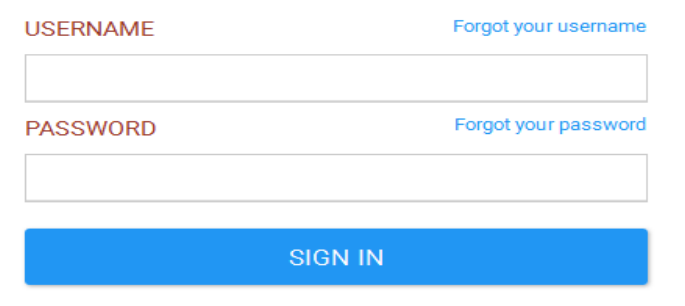

https://grantee.fema.gov

## Invitation Email to the Applicant - #1 Task

Step 1: Open this email from "support" From: SUPPORT.pagrants@fema.gov Date: July 10, 2018 at 8:32:39 AM EDT

6: michelleb@cityofws.org

Subject: FEMA PA Notification - You have been invited to join the FEMA Grants Portal.

Hello Michelle,

You've been invited to join FEMA's Grants Portal for the Public Assistance program as a potential subrecipient within North Carolina Emergency Management by Ward, Tinishia . FEMA's Grant Portal is used to request assistance under the Public Assistance Program, submit documentation, and communicate with FEMA during development of your public assistance subgrants.

Please click here to fill in your organization's information and create an account: https://grantee.fema.gov/#organizationrequest/form/71B811B7-D39B-45B3-9D18-83B59ACF4FA7

-FEMA PA Support Team

FEMA-PA-Support@FEMA.DHS.Gov https://grantee.fema.gov

Step 2: Click on this link to start your registration

## My Organization - #2 Task

| B Dashboard                                           |                                       |                                     |                     |                                 |                |                         |                                         |
|-------------------------------------------------------|---------------------------------------|-------------------------------------|---------------------|---------------------------------|----------------|-------------------------|-----------------------------------------|
| Change Organization                                   | My Organizatio                        | on Profile                          |                     |                                 |                | A DOWNLOAD              | ≠ EBIT                                  |
| My Organization                                       | North Corolina Emergency Management ( | (00-12139-00)                       |                     |                                 |                |                         | 19 - 19 - 19 - 19 - 19 - 19 - 19 - 19 - |
| tantin Canalina Drangshap<br>magemente (008-02.08-00) | General Information                   |                                     |                     |                                 |                |                         |                                         |
| Digenization Profile                                  | STATE/TRIBE/TERRITORY                 | North Carolina Emergency Management |                     | IS ACTIVE?                      | Yes            |                         |                                         |
| Digenization Personnel                                | TYPE                                  | State Government                    |                     | FEMA PA CODE                    | 000-U2J38-00   |                         |                                         |
| Applicent Event Profiles                              | EN MINDED                             | 90.0710987                          |                     | DUBLE MEMORY                    | 078351786      |                         |                                         |
| Events                                                |                                       |                                     |                     |                                 | WEDNERT C. USE |                         |                                         |
| Prejecto                                              | Recipient Regions >                   |                                     |                     |                                 |                |                         |                                         |
| Demagos                                               |                                       |                                     |                     |                                 |                |                         |                                         |
| Work Orders                                           | A PA Administrative Plan >            |                                     |                     |                                 |                | L UPLOAD NEW P          | A ADMIN PLAN                            |
| My Tasks 🛛 👻                                          |                                       |                                     |                     |                                 |                |                         |                                         |
| Calandar                                              | A Subrecipient Organization Profiles  |                                     |                     |                                 |                |                         | O UMALISE                               |
| Subrecipiente 😪                                       | Active Invitations ( Recuests         |                                     |                     |                                 |                |                         |                                         |
| Subrecipient Tanka 🛩                                  |                                       |                                     |                     |                                 |                |                         |                                         |
| Utilities 🗸                                           | T Finters                             | 1                                   |                     |                                 |                |                         |                                         |
| Resources                                             | RECIPTENT REGION                      | Serect                              |                     |                                 |                |                         |                                         |
| Intelligence 👻                                        |                                       |                                     |                     |                                 |                |                         |                                         |
| ٠                                                     | Q. Brann. 0                           |                                     |                     |                                 |                | · \$100//147            | DE COLUMPUS                             |
|                                                       | Name                                  | іі. туре                            | 11 Recipient Region | State/Tribe/Territory           |                | Last User Login         |                                         |
|                                                       | Q Aberdees, Town of                   | City or Township Bovernment         |                     | North Carolina Energency Monage | nert           | 09/26/2018 04:00 PM EOT |                                         |
|                                                       | Q Ahoakila, Town of                   | Oity or Township Doversment         |                     | North Carolina Emergency Managa | neri           | 09/13/2018 05:02 PM EDT |                                         |

#### This area available to Recipient & Applicant

# Organization Information

| Subrecipient Organization Profiles Add Subrecipient Organization                  |       |  |  |  |  |
|-----------------------------------------------------------------------------------|-------|--|--|--|--|
| Let's add your organization!      Please follow along in the wizard below.        |       |  |  |  |  |
| sic Information 2 Contact Info 3 Locations 4 Facilities 5 Complete Access Request | ext 🔸 |  |  |  |  |
| REQUESTING ORGANIZATION North Carolina Emergency Management                       |       |  |  |  |  |
| NAME * Suzy Smith                                                                 |       |  |  |  |  |
| TYPE *     Special District Government                                            |       |  |  |  |  |
| EIN NUMBER * 11-111111                                                            |       |  |  |  |  |
| DUNS NUMBER 123456789                                                             |       |  |  |  |  |

# **Organization Identification Numbers**

•DUNS –Data Universal Numbering System Federal Award Number

•Issued by Dun & Bradstreet

•9-digit numerical format: 00-000-0000 (with or without dashes)

•FIPS –Federal Information Processing Standards Applicant Identification Number

- •Issued by US Census Bureau/FEMA
- •10-digit alphanumerical format: 000-0A0A0-00
- •EIN –Employer Identification Number
  - •Issued by the IRS
  - •9-digit numerical format: 00-000000

# Enter Contact Infromation

| 1 Basic Information | 2 Contact Info                  | Facilities     S Complet | e Access Request 🔶 PREV NEXT 🗲 |
|---------------------|---------------------------------|--------------------------|--------------------------------|
| Primary Contact     | Info                            | Alternate Contact        | Info 💧                         |
| FIRST NAME *        | Suzy                            | FIRST NAME               |                                |
| LAST NAME *         | Smith                           | LAST NAME                | Step 2:<br>Click Next          |
| MIDDLE INITIAL      |                                 | MIDDLE INITIAL           |                                |
| TITLE *             | Clerk                           | TITLE                    |                                |
| PHONE NUMBER *      | (555) 555-5555                  | PHONE NUMBER             |                                |
| EMAIL               | suzy.smith@drainagedistrict.org | EMAIL                    |                                |
|                     |                                 |                          |                                |
| Step 1: Enter       |                                 |                          |                                |
| Information         |                                 |                          |                                |

# Enter Location Information

**Grants Portal** 2 Contact Info 4 Facilities 6 C 3 Locations NEXT 🔶 PREV DD. \*Only if different Mailing Address Primary Location ADDRESS 1 \* ADDRESS 1 Step 2: Click Next ADDRESS 2 ADDRESS 2 CITY Step 1: Enter STATE \* STATE Select... Select... Ŧ Primary Location ZIP CODE \* ZIP CODE Information COUNTY \* COUNTY Select... Select... w w.

# Add Applicable Counties with Facilities

| Basic Information | on 🔷 😢 Contact Info | 3 Locations      | 4 Facilities | Complete Access Reques | t 🔶 PREV NEXT 🔶                |
|-------------------|---------------------|------------------|--------------|------------------------|--------------------------------|
| Select t          | he Counties where   | a Facility exist | S            |                        | MARK STATEWIDE<br>Step 2: Clic |
| c                 | County              |                  |              |                        | Next                           |
| +ADD A            | lamance County      |                  |              |                        |                                |
| + ADD A           | lexander County     |                  |              |                        |                                |
| +ADD A            | lleghany County     |                  |              |                        |                                |
| +ADD A            | nson County         | Step 1: Clic     | k Add        |                        |                                |
| +ADD A            | she County          | next to the (    | County       |                        |                                |
| +ADD A            | wery County         | the facilitie    | es are       |                        |                                |
| +ADD B            | leaufort County     | locate           | d            |                        |                                |
| +ADD B            | lertie County       |                  |              |                        |                                |
| +ADD B            | laden County        |                  |              |                        |                                |
| + ADD B           | runewick County     |                  |              |                        |                                |

## Select ALL counties with managed facilities.

# Verify and Submit Information

| Basic Information        | 2 Contact Info 3 Locations                | 4 Facilities 5 Comp                          | lete Access Request | ← PREV | NEXT 🄶 |
|--------------------------|-------------------------------------------|----------------------------------------------|---------------------|--------|--------|
| Please review the inform | nation below to ensure everything is ente | red correctly. Click the <b>Submit</b> butto | n below to proceed. |        |        |
| Primary Contact In       | fo                                        | Alternate Contac                             | t Info              |        |        |
| FIRST NAME               | Suzy                                      | FIRST NAME                                   | -                   |        |        |
| LAST NAME                | Smith                                     | LAST NAME                                    |                     |        |        |
| TITLE                    | Clerk                                     | TITLE                                        |                     |        |        |
| PHONE NUMBER             | (555) 555-5555                            | PHONE NUMBER                                 | -                   |        |        |
| EMAIL                    | suzy.smith@drainagedistrict.org           | EMAIL                                        | -                   |        |        |
| Primary Location         |                                           | Mailing Address                              | *Only if different  |        |        |
| ADDRESS 1                |                                           | ADDRESS 1                                    | -                   |        |        |
| ADDRESS 2                |                                           | ADDRESS 2                                    | -                   |        |        |
| CITY                     |                                           | СІТҮ                                         | -                   |        |        |
| STATE                    | North Carolina                            | STATE                                        | North Carolina      |        |        |
| ZIP CODE                 |                                           | ZIP CODE                                     | -                   |        |        |
| COUNTY                   |                                           | COUNTY                                       | -                   |        |        |

You will have to scroll to see the submit button

# Confirmation of Submittal

Your access request has been submitted!

You will be contacted once your request has been approved.

When you get this response, your Organizational Profile has been successfully submitted!

# Email Confirmation of Submittal

From: <u>support.pagrants@fema.gov</u> Sent: Wednesday, February 01, 2017 2:36 PM Subject: FEMA PA Notification - Workflow Initiation Receipt Org Account Request

Hello Sherry,

You have successfully initiated an Org Account Request. You will receive another notification whether the request is approved or rejected.

-FEMA PA Support Team

FEMA-PA-Support@FEMA.DHS.Gov https://pagrants.fema.gov  You will then receive a follow-up email (along with any personnel you added) to set up your password and a security question.

# Organization

# Manage Personnel

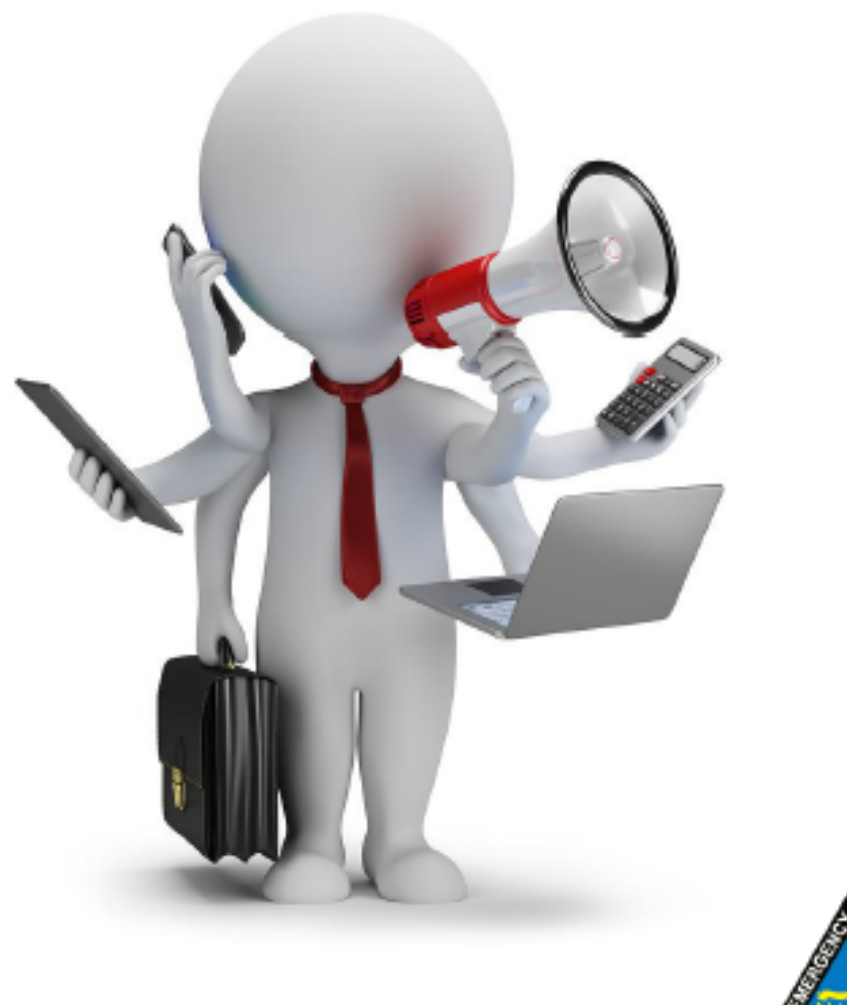

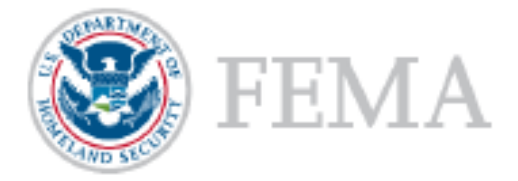

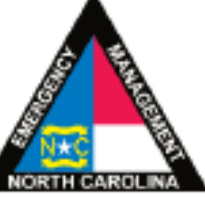

# **Organization Profile - Manage User Accounts**

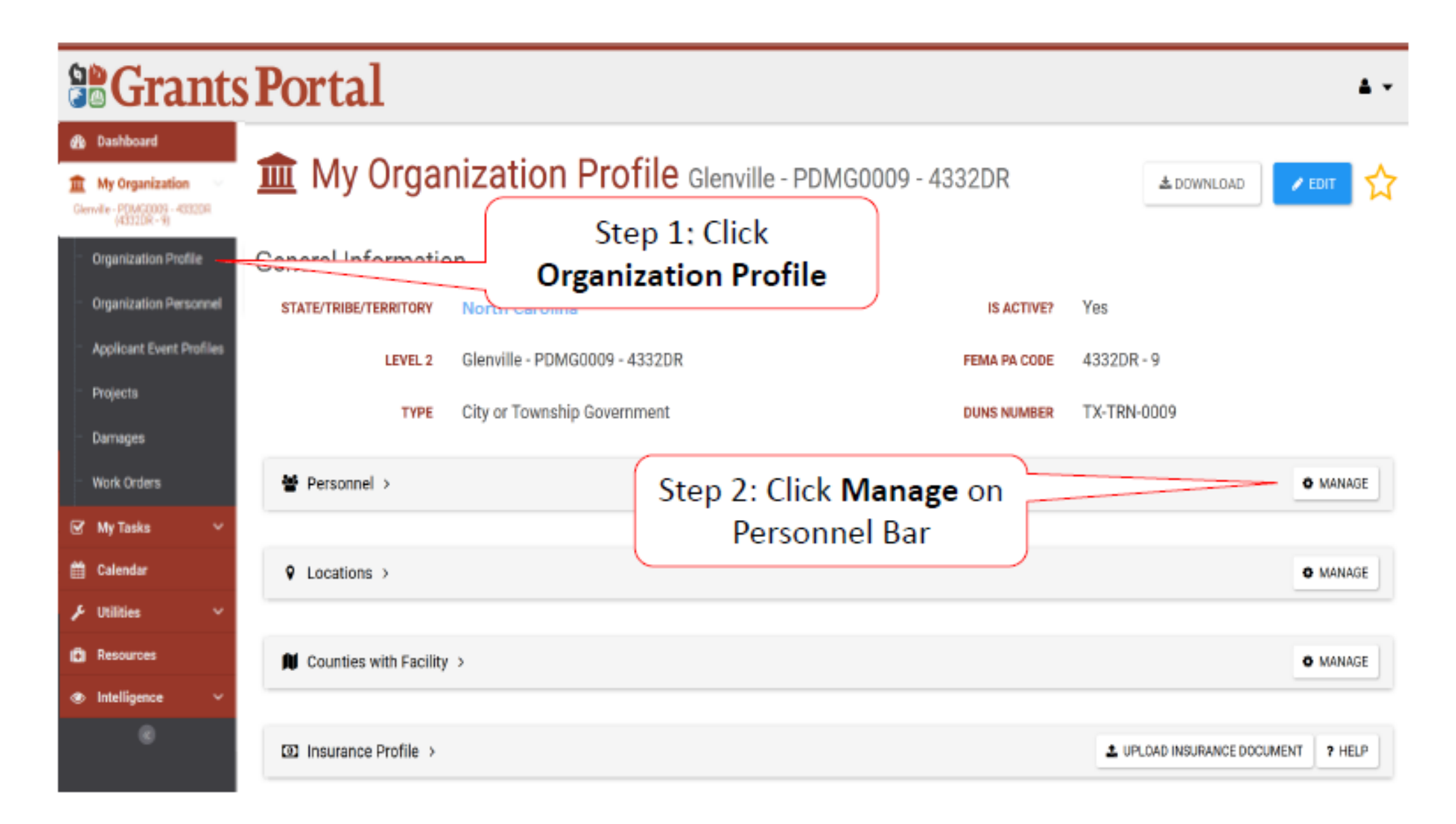

# Add Personnel

| Port     | al        |                               |                                                                  |                                     | . •                         |
|----------|-----------|-------------------------------|------------------------------------------------------------------|-------------------------------------|-----------------------------|
| & M      | anage     | Personnel                     | Click                                                            | Create                              | + CREATE D GO BACK          |
| Q Search |           | 0                             |                                                                  |                                     | SHOW/HIDE COLUMNS           |
|          | Last Name | 1 First Name 1 Middle Initial | Roles                                                            | Emails                              | Phones                      |
| • MANAGE | Bash      | Baby                          | Account Manager<br>Primary PA Coordinator                        | baby.bash@houston.gov, Work         | (713) 772-5553, Work (Desk) |
| MANAGE   | Doe       | Jane                          | Alternate PA Coordinator<br>Authorized Representative            | 58720Jane@PDMG0009.gov, Work        | (555) 555-555 , Work (Cell) |
| • MANAGE | Doe       | John                          | Authorized Representative<br>Primary PA Coordinator              | 59313John@PDMG0009.gov, Work        | (555) 555-555 , Work (Cell) |
| Ø MANAGE | Leghorn   | Foghom                        | Organization Admin<br>Primary PA Coordinator                     | foghorn.leghorn@glenville.gov, Work |                             |
| Ø MANAGE | Wayne     | Burce                         | Account Manager<br>Alternate PA Coordinator<br>Personnel Manager | mohsin.raza@houstontx.gov, Work     | (832) 393-9079, Work (Desk) |

# **Complete Personnel Information**

| 👗 Mana           | Organization    | Glenville - PDMG0009 - 4332DR | + CREATE             | D GO BACK           |
|------------------|-----------------|-------------------------------|----------------------|---------------------|
| O Samet          | First Name *    | Wile                          |                      |                     |
| Last Na          | Last Name *     | Coyote                        | Phones               | # SHOW/HIDE COLUMNS |
| O MANAGE Bash    | Niddle Initial  | E                             | Step 1:              |                     |
| 6 MANUEL Dee     | Tide *          | Vice Mayor                    | - Complete           | -                   |
|                  | Email *         | ecoyote@glenville.gov         | Information          |                     |
| O MANAGE Doe     | Confirm Email * | ecoyote@glenville.gov         | (555) 555-555, Work  | (Cell)              |
| O MANAGE Leghon  | Phone           | (512) 454-4804 x7777          |                      |                     |
| • MANAGE   Wayne | Mobile Phone    |                               | (832) 393-9079, Work | r (Desk)            |
| -                | Usemame *       | ecoyote@glenville.gov         |                      |                     |
| 10 · Showing     |                 |                               | Step 2: Click Save   | D 1 Next            |

# **Provide Roles to Personnel**

| Port      | al        |               |                  |                                                                  |                                   | 🛔 Leghorn, Fogho                  |
|-----------|-----------|---------------|------------------|------------------------------------------------------------------|-----------------------------------|-----------------------------------|
| 💄 Ma      | anage     | Personn       | iel              |                                                                  |                                   | + CREATE O GO BADK                |
| Q. Search |           | 0             |                  |                                                                  |                                   | SHOW/HIDE COLUMNS                 |
|           | Last Name | 13 First Name | 1 Middle Initial | IT Roles                                                         | Emails                            | Phones                            |
| O MANAGE  | Bash      | Baby          |                  | Account Manager<br>Primary PA Coordinator                        | baby bash (jihouston.gov, Work    | (713) 772-5553, Work (Desk)       |
| Ø MANAGE  | Coyole    | Wile          | E                |                                                                  | ecayote@glenville.gov, Wark       | (512) 454-4804 x7777, Work (Desk) |
| O MANAGE  | Doe       | Click         | Manage           | Alternate PA Coordinator<br>Authorized Representative            | 58720Jane@PDMC0009.gov, Work      | (555) 555-555 , Work (Cell)       |
| Ø MANAGE  | Doe       | Circit        | hanage           | Authorized Representative<br>Primary PA Coordinator              | 59313John@PDMG0009.gov, Work      | (555) 555-555 , Work (Cell)       |
| Ø MANAGE  | Leghorn   | Foghom        |                  | Organization Admin<br>Primery PA Coordinator                     | foghom leghom@glenville.gov, Work |                                   |
| Ø MANAGE  | Wayne     | Barce         |                  | Account Manager<br>Alternate PA Coordinator<br>Personnel Manager | mohsin.raza@houstontx.gov, Work   | (832) 393-9079, Work (Desk)       |

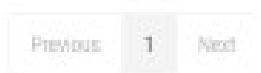

# **Organizational Roles**

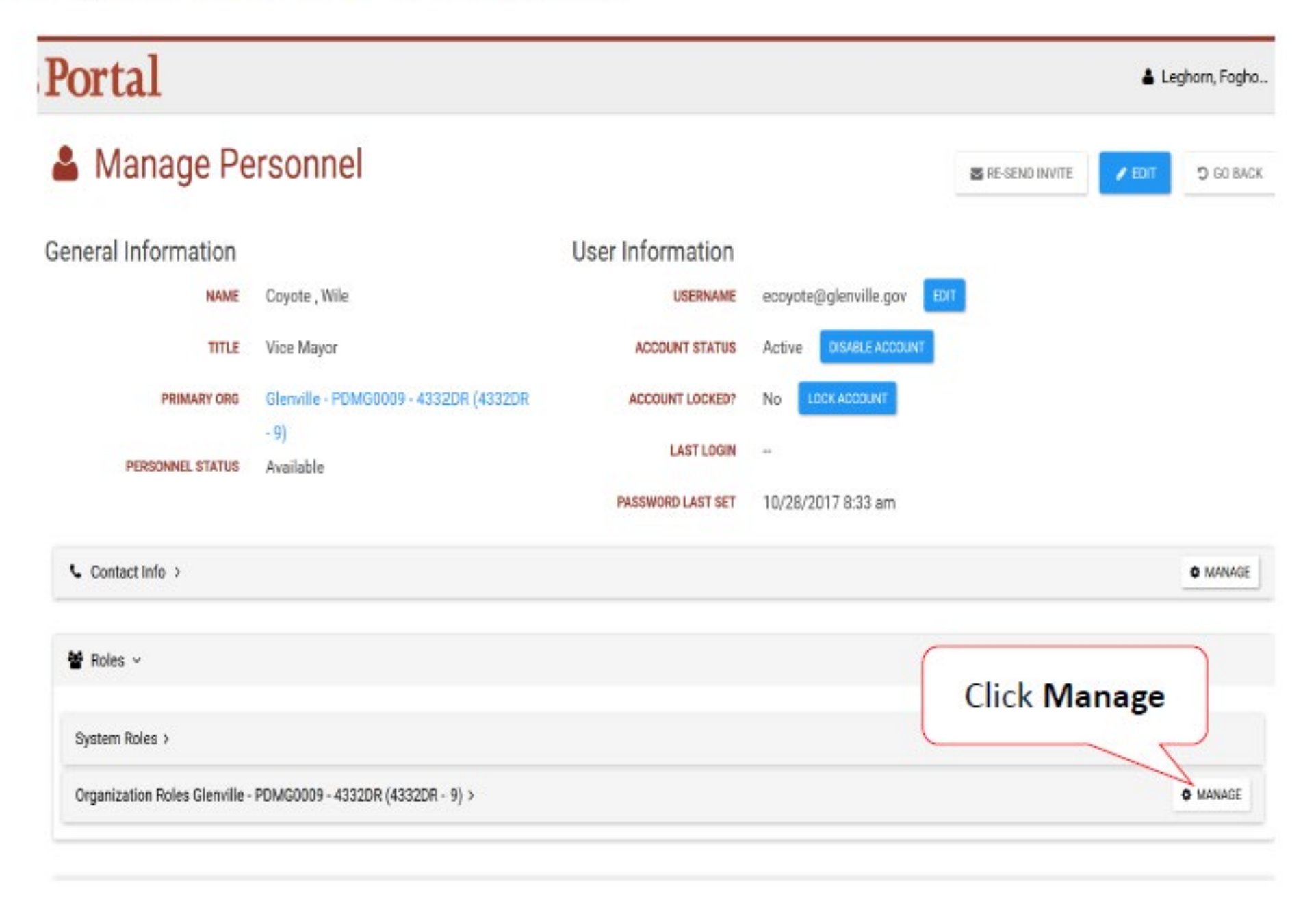

## **Grant/Edit Roles**

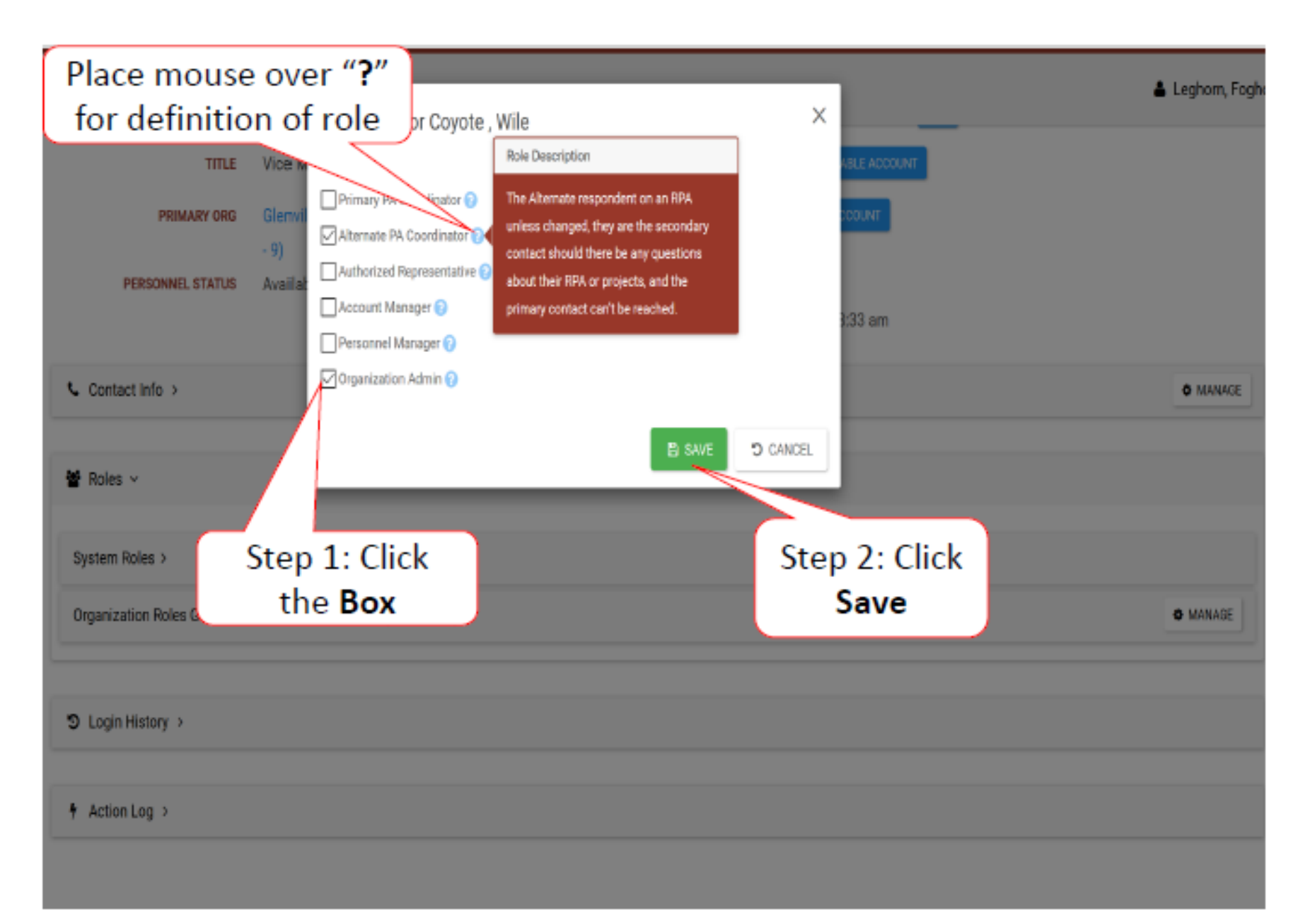

# Primary PA Coordinator

### **Role Description**

- Primary contact on the organization's Request for Public Assistance (RPA)
- Organization's contact for projects
- Responsible for maintaining current contact information, managing projects and subordinate personnel access within their organization

- Create/submit RPA
- Manage organization details
- Manage locations and counties list
- Manage documents
- Manage and edit Damage Inventory
- Create Comment
- Create and reply to Discussion

# Alternate PA Coordinator

### **Role Description**

- Secondary contact for the organization's RPA
- Responsible for maintaining current contact information, managing projects and subordinate personnel access within their organization in the absence, or under the direction, of the Primary PA Coordinator

- Create/submit RPA
- Manage organization details
- Manage locations and counties list
- Manage documents
- Manage and edit Damage Inventory
- Create Comment

# Authorized Representative

### **Role Description**

 Authorized signatory authority on the RPA and responsibility for signatures throughout the entire grant process

- Sign RPA
- Sign Damage Description and Dimensions (DDD)
- Sign Scope of Work (SOW) and Project Cost
- Sign Recovery Transition Meeting (RTM)

# Personnel Manager

#### **Role Description**

- Can manage users in the organization, including creating new personnel accounts and manage roles
- Can lock/unlock organization accounts, send password resets, edit personnel records, create new personnel records etc.

- Manage staff
- Send password reset
- View login history
- Lock account
- Disable account
- Edit personnel record
- Manage contact info
- Manage personnel roles
- Create new staff

# Account Manager

#### **Role Description**

- Can update users in the organization, but cannot create new accounts or manage roles
- Can lock/unlock organization accounts, send password resets, edit personnel records, etc.

- Manage staff
- Send password reset
- View login history
- Lock account
- Disable account
- Edit personnel record
- Manage contact info

# Organization Admin

## **Role Description**

• Primary administrator of the organization, they can do functionally **everything**, including act and administrate on behalf of their organization.

# Organization Admin

- Create/submit RPA
- Edit organization details
- Manage locations and organization counties
- Manage documents
- Manage Damage Inventory
- Create Comment
- Create and reply to Discussions

- Manage staff
- Send password reset
- View login history
- Lock account
- Disable account
- Edit personnel record
- Manage contact info
- Manage personnel roles

# Organization

# Facility Locations

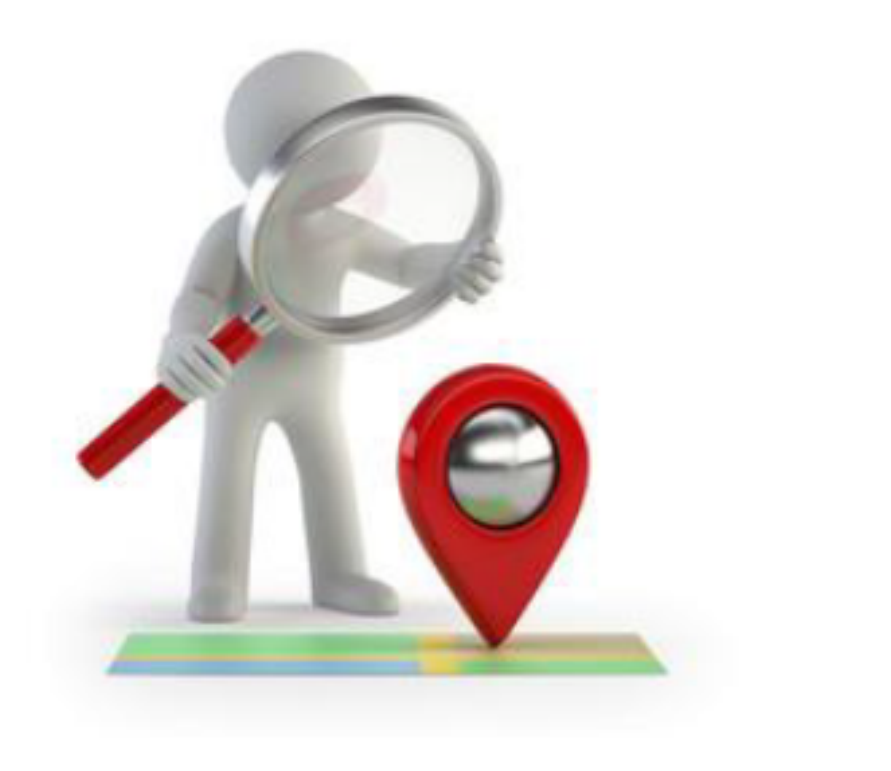

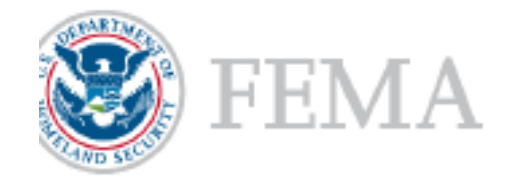

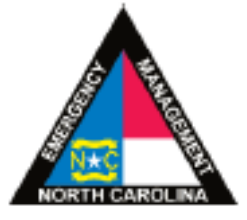

## Add Locations to Profile

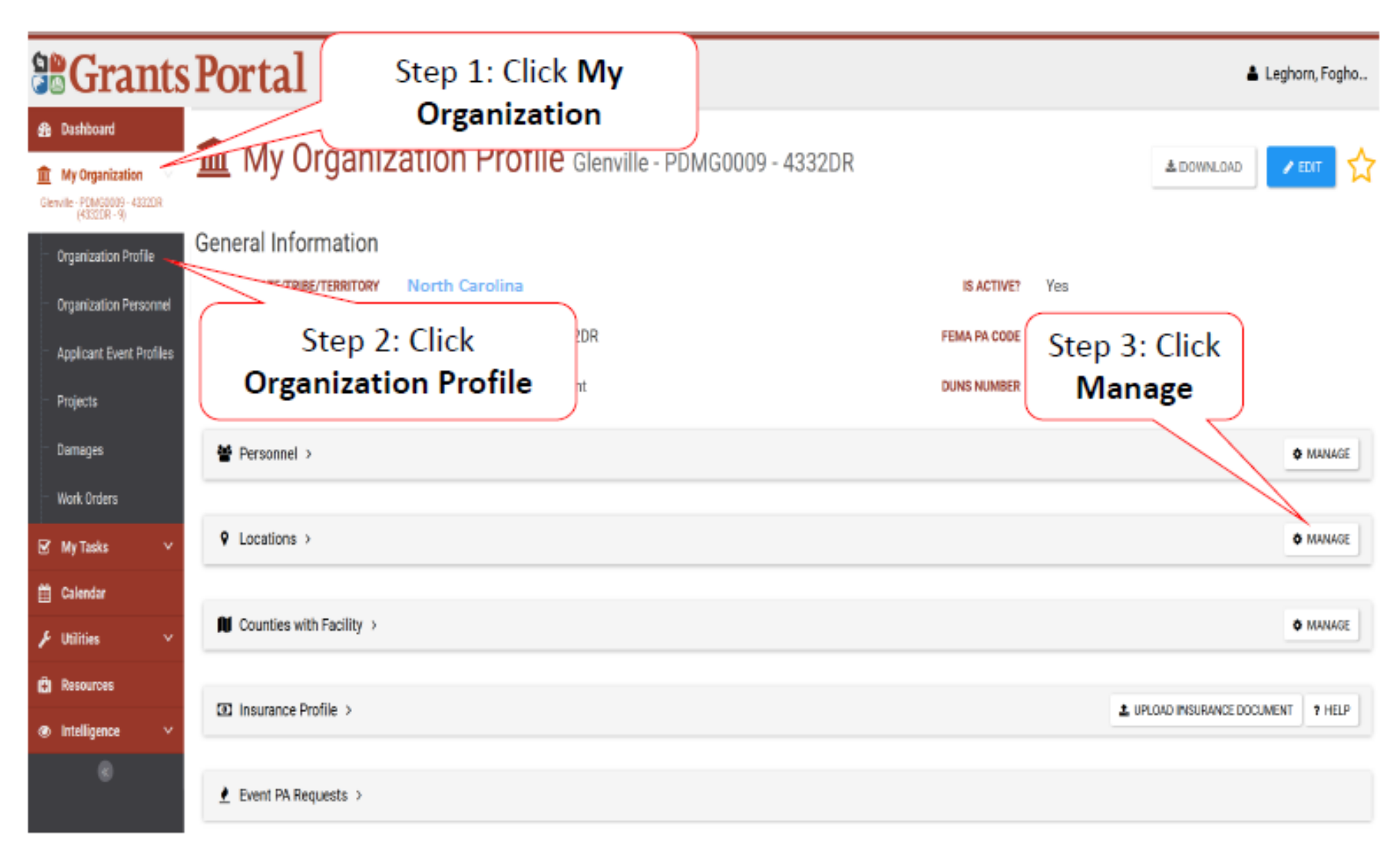

### Add Locations

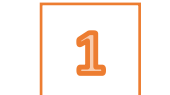

## **Enter Facility Location**

|                                                                                                    |                       |                                             | Leghor         | n, Fogho                           | Portal                                                        |                            |
|----------------------------------------------------------------------------------------------------|-----------------------|---------------------------------------------|----------------|------------------------------------|---------------------------------------------------------------|----------------------------|
| Manage Locations                                                                                                    |                       | Click ADD                                   | + ACD EI SAVE  | CANCEL                             | Ad Monor                                                      | id Loca                    |
| Q Saarch                                                                                                    |                       |                                             | · SHOWH        | DE COLUMNS                         |                                                               |                            |
| Address                                                                                                    | City    State         | 11 Zip Code 11 Count                        | II IS Primary? | 11                                 | O Search                                                      |                            |
| 2 ECT 123 Main St.                                                                                                    | Houston               |                                             | Yes            | _                                  |                                                               |                            |
| Showing 1 to 1 of 1 entries                                                                                                    |                       |                                             | Previous       | 1 Next                             | Address                                                       |                            |
|                                                                                                    |                       |                                             |                |                                    | EDIT 123 Main St.                                             |                            |
|                                                                                                    |                       |                                             |                |                                    | 10 +                                                          |                            |
|                                                                                                    |                       |                                             |                |                                    | Showing 1 to 1 of 1 entries                                   |                            |
|                                                                                                    |                       |                                             |                |                                    |                                                               |                            |
|                                                                                                    |                       |                                             |                |                                    |                                                               |                            |
| Cours Locat                                                                                                    | ion                   | Γ                                           |                |                                    |                                                               |                            |
| Save Local                                                                                                    | lon.                  |                                             | 3              |                                    |                                                               |                            |
|                                                                                                    |                       |                                             |                |                                    |                                                               |                            |
| Douto1                                                                                                    |                       |                                             |                |                                    | Lasham E                                                      |                            |
| Portal                                                                                                    |                       |                                             |                |                                    | e Legnorn, Pl                                                 | ogho                       |
| • Manage Locatio                                                                                                    | ากร                   |                                             |                |                                    | Legnon, P                                                     | ogho                       |
| PORTAL OR Manage Location                                                                                                    | ons                   |                                             | _              | + A                                | DD B SAVE DC                                                  | iogho                      |
| Portal     A Manage Locatio                                                                                                    | ons                   |                                             |                | (lick Source                       |                                                               | iogho                      |
| Portal     A Manage Locatio                                                                                                    | DNS                   |                                             | 11 70 04       | +4<br>Click Save                   | CEGNON, P                                                     | ogho                       |
| Address                                                                                                    | DNS<br>E Sulte/Apt    | 17 City 11 State                            | 1) Zip Code    | +A<br>Click Save                   | DD E SAVE D CJ<br>SHOW/HDE C<br>SHOW/HDE C<br>SHOW/HDE C      | iogho<br>ANCEL<br>DOLLINNE |
| Address     Infinite St.                                                                                                    | DNS<br>E Sulte/Apt    | II City II State<br>Houston                 | I Zip Code     | +4<br>Click Save                   | DD E SAVE D C<br>SHOW/HOE O<br>SHOW/HOE O<br>SPrimary?<br>Yes | iogho<br>ANCEL<br>DOLUMINE |
| PORTAL              Manage Location              Manage Location              Manage Location              Manage Location              Manage Location              Manage Location              Manage Location              Manage Location              Manage Location              Manage Location              Manage Location              Manage Location              Manage Location               Manage Location              Manage Location              Manage Location              Manage Location              Manage Location              Manage Location                Manage Location              Manage Location              Manage Location              Manage Location              Manage Location              Manage Location              Manage Location <tr< td=""><td>DINS<br/>Li Sutter/Apt</td><td>II City II State<br/>Houston<br/>Austin North</td><td>Zip Code</td><td>+ A<br/>Click Save</td><td>DD E SAVE D CJ<br/>SHOWHDEC<br/>S Primary?<br/>Yes<br/>No</td><td>fogho<br/>ANCEL<br/>COLUMNE</td></tr<> | DINS<br>Li Sutter/Apt | II City II State<br>Houston<br>Austin North | Zip Code       | + A<br>Click Save                  | DD E SAVE D CJ<br>SHOWHDEC<br>S Primary?<br>Yes<br>No         | fogho<br>ANCEL<br>COLUMNE  |
| PORTAL              Manage Location             Q         Seerch             Q         Seerch             Address             Manage Location             Address             Manage Location             Address             Main St.             KEUNOVC             1309 Rutherford Lane             10                                                                                                    | DINS<br>I Sutter/Apt  | II City II State<br>Houston<br>Austin North | 1 Zp Code      | + A<br>Click Save<br>Austin County | DD E SAVE D CJ<br>S SHOWHDEC<br>S Primary?<br>Yes<br>No       | rogho<br>ANCEL<br>LIT      |

| Add Location |                      | ×                | 🛔 Leghom, Fogho |
|--------------|----------------------|------------------|-----------------|
| Address *    | 1309 Rutherford Lane |                  |                 |
|              | Build ing / Suite    |                  | Step 1: Enter   |
|              | Austin               | $\left  \right $ | Address         |
|              | North Carolina +     |                  |                 |
|              | 78753                |                  | Previous 1 Next |
|              | Austin County x *    |                  |                 |
|              | Primary Location 💡   |                  |                 |
|              | SAVE C               | ANCEL            |                 |
| orn, Fogha   | Step 2: Click Save   |                  |                 |
| D CANCEL     |                      |                  |                 |

2

# **Counties With Facility**

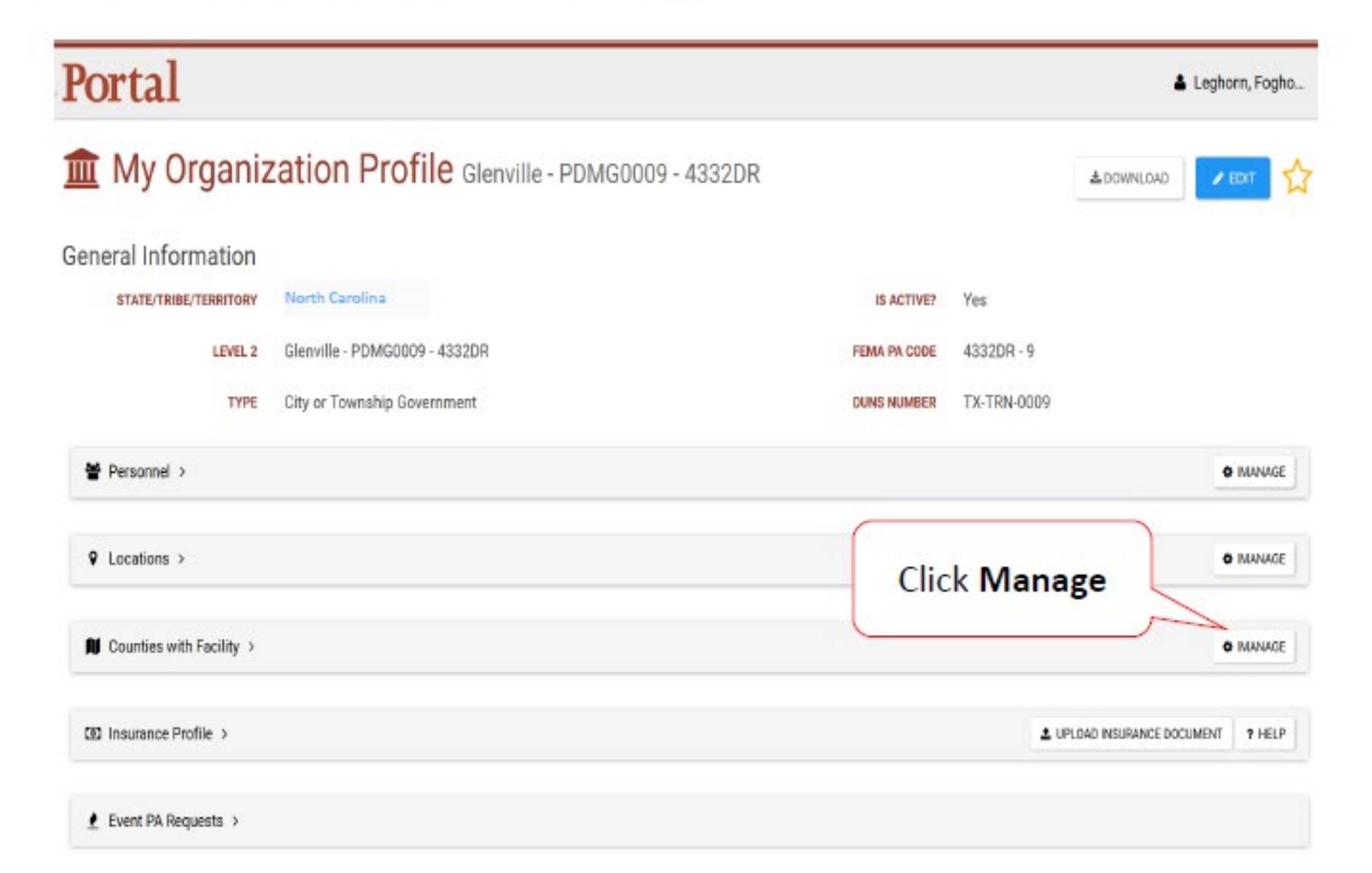

## Add Counties

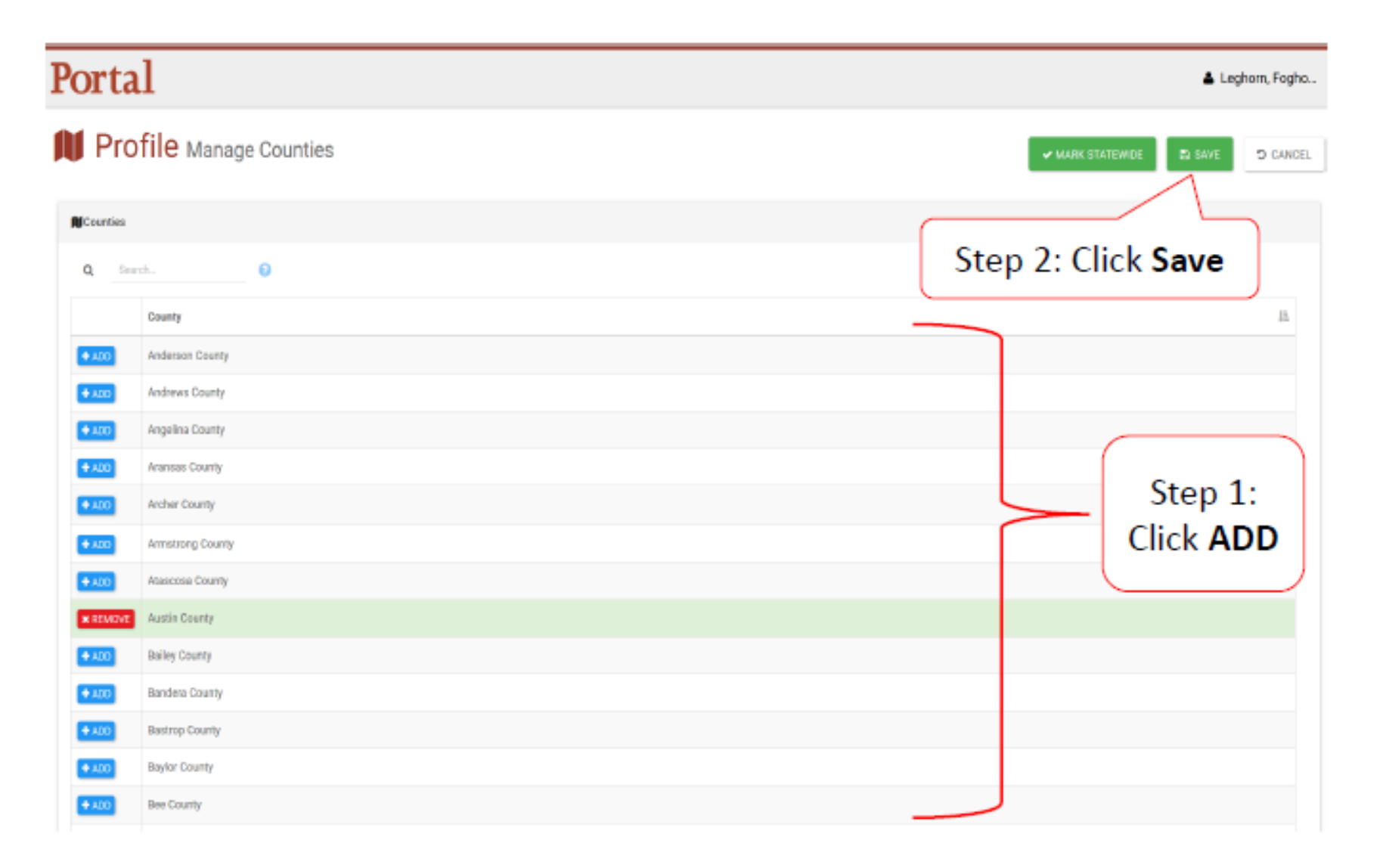

Select ALL counties with managed facilities.

# Submit Request For Public Assistance (RPA)

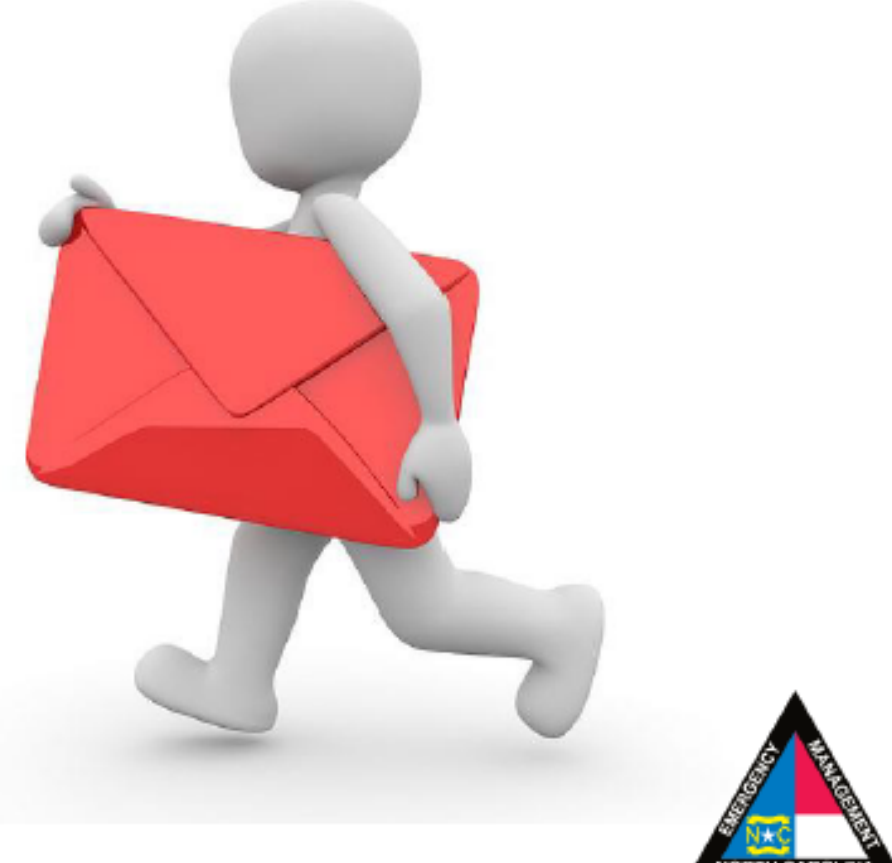

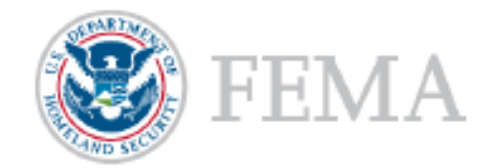

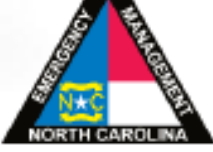

# My Organization Dashboard

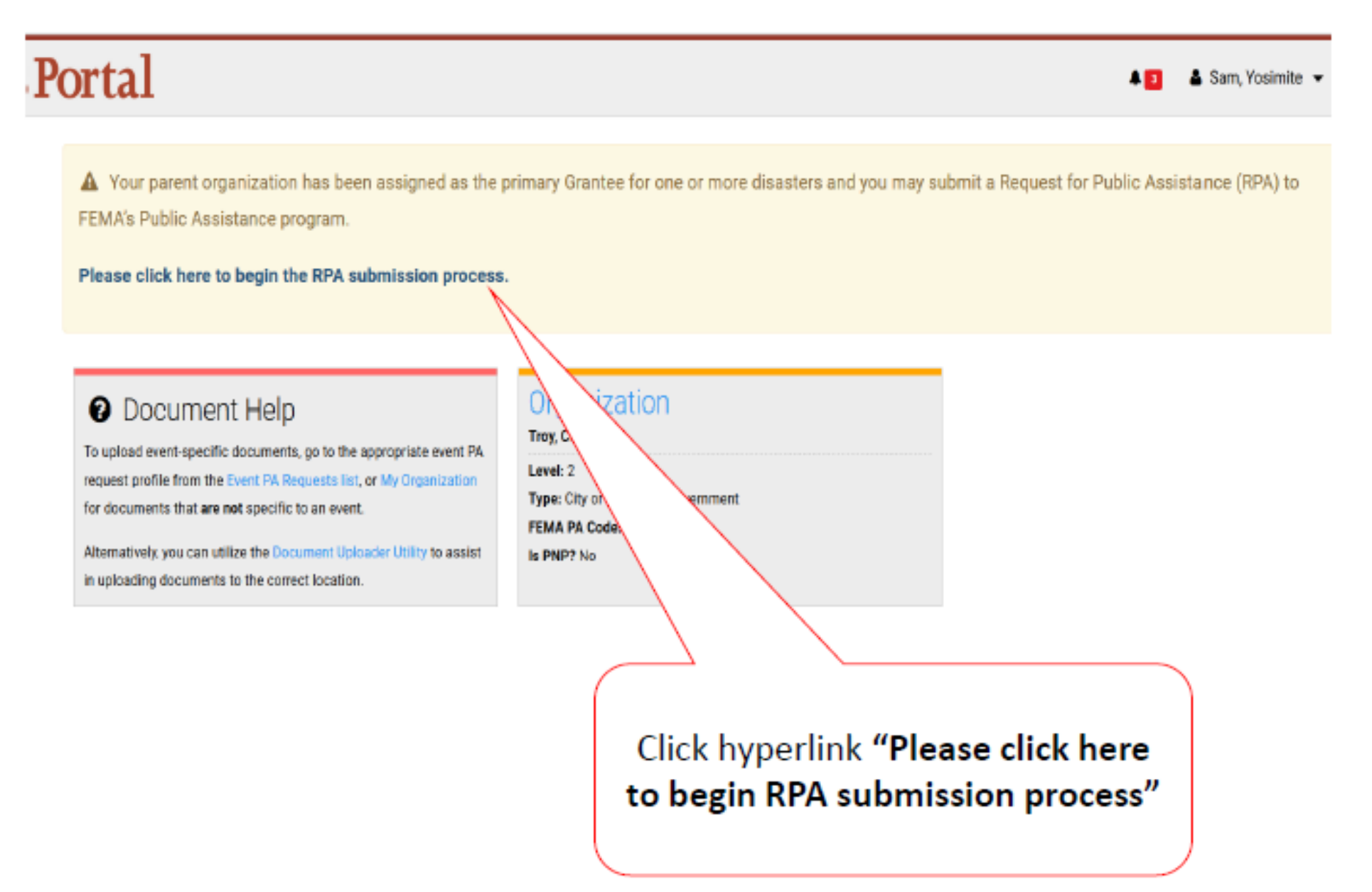

# Start Request Public Assistance Process

## Portal

🜲 🗧 👗 Sam, Yosimite 👻

## Request Public Assistance

General Info 1 Start Contacts Addresses Other Info C Submit Welcome to the FEMA Request for Public Assistance (RPA) process. Over the next few minutes we will ask you a series of questions regarding your organization, contacts, mailing addresses, and supporting information. Once complete, you will be provided with the opportunity to review your submission and, once you are satisfied, you will then be able to directly submit your RPA to FEMA. Following submission you will receive automatic notifications and will be able to track the progress of your RPA review. If your organization is deemed eligible for Public Assistance by FEMA, you will be automatically notified and will be able to use this system to collaborate with your FEMA partners. Prior to starting this process, you may wish to click here to review your Organization Profile to ensure that all your information is up-to-date. To get started, press the Next button at the bottom of this form. D CANCEL + PREV NEXT 🔶 Click Next

## **General Information**

## Portal

🐥 🛐 🛛 🛔 Sam, Yosimite 🔻

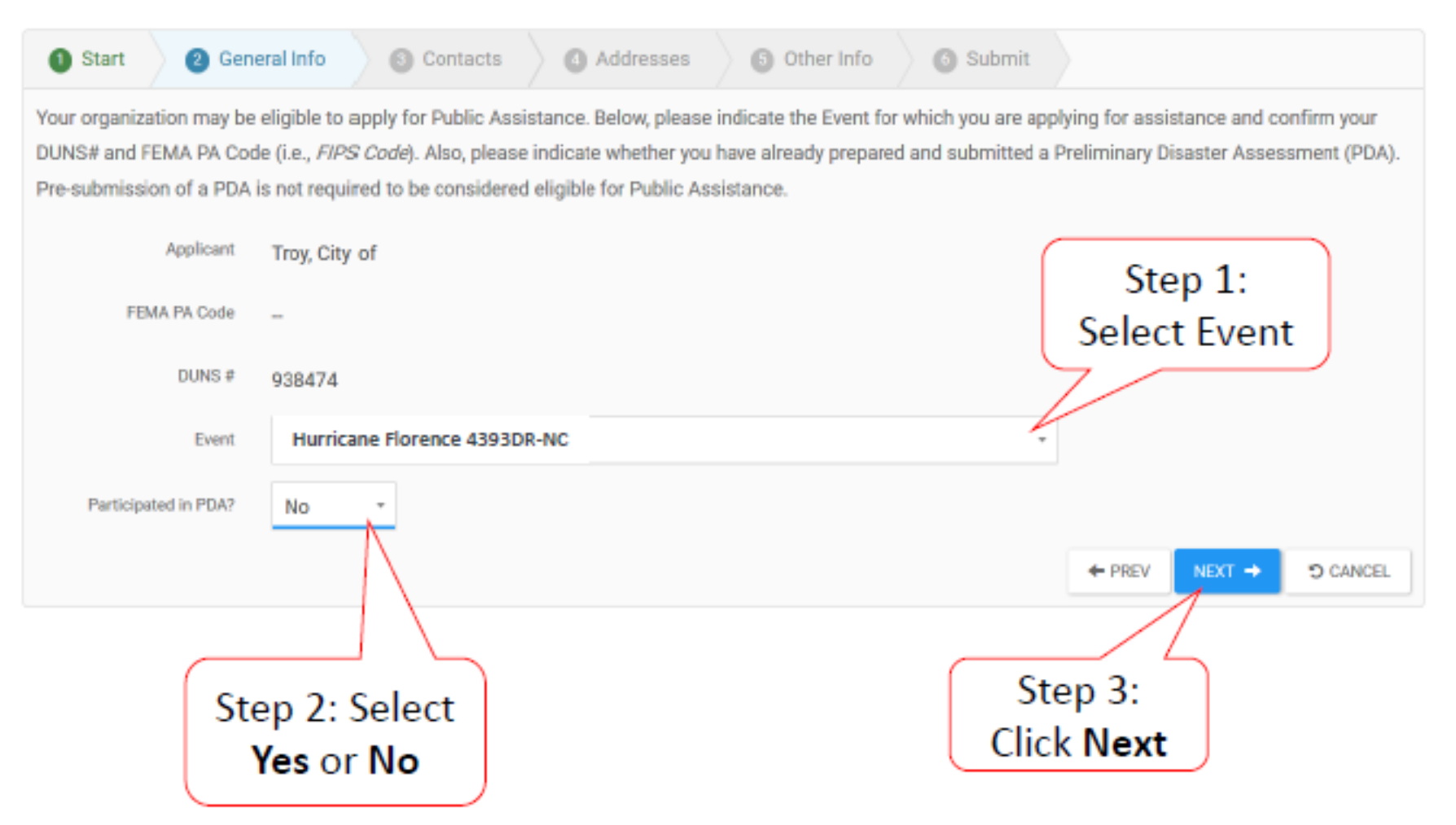

# Primary/Alternate Contact Information

## Portal

🌲 🗾 🛛 🛔 Sam, Yosimite 📼

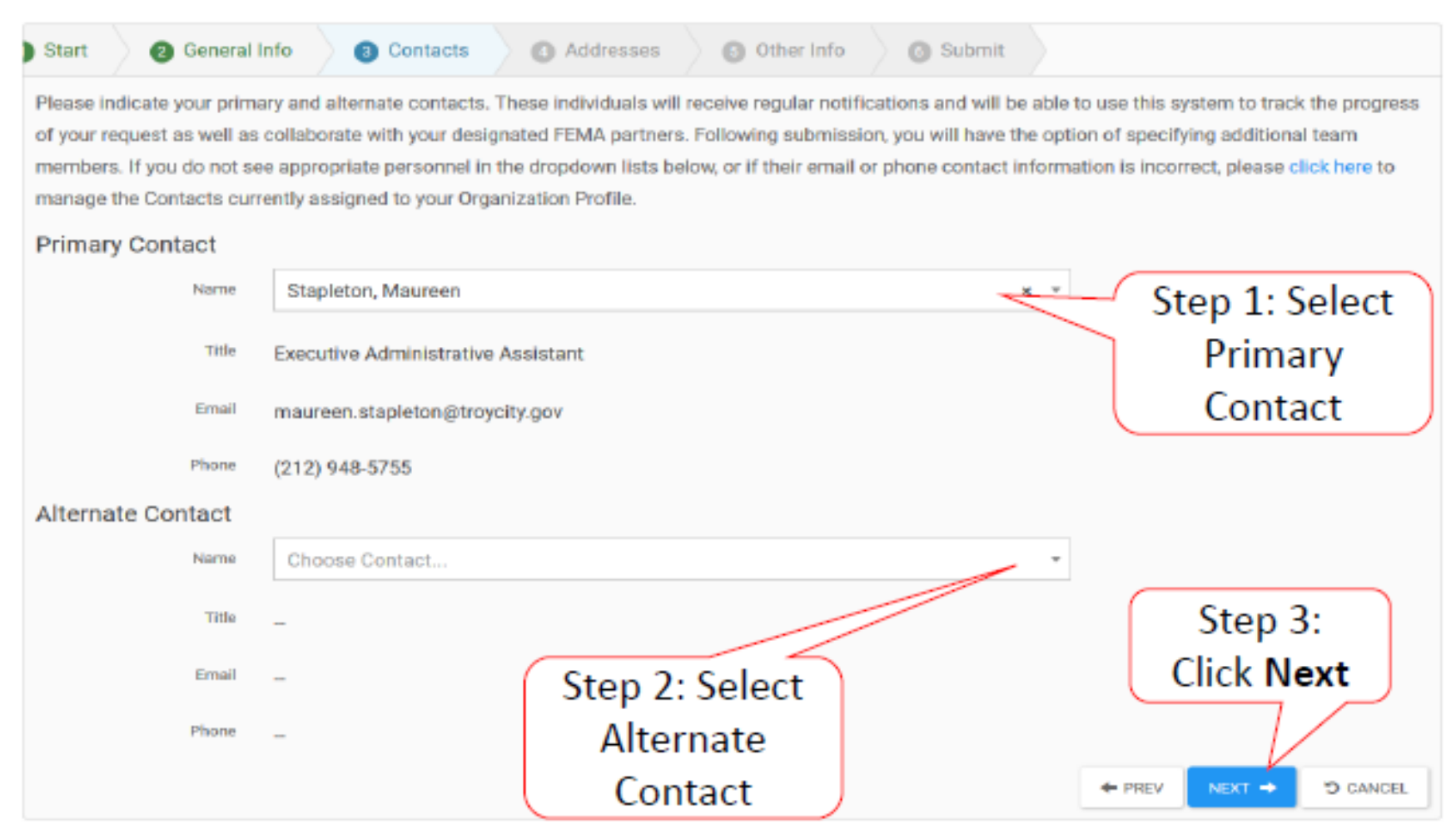

# Verify/ Change Primary Location & Mailing Address

Portal

🐥 🗾 🛛 🛔 Sam, Yosimite 👻

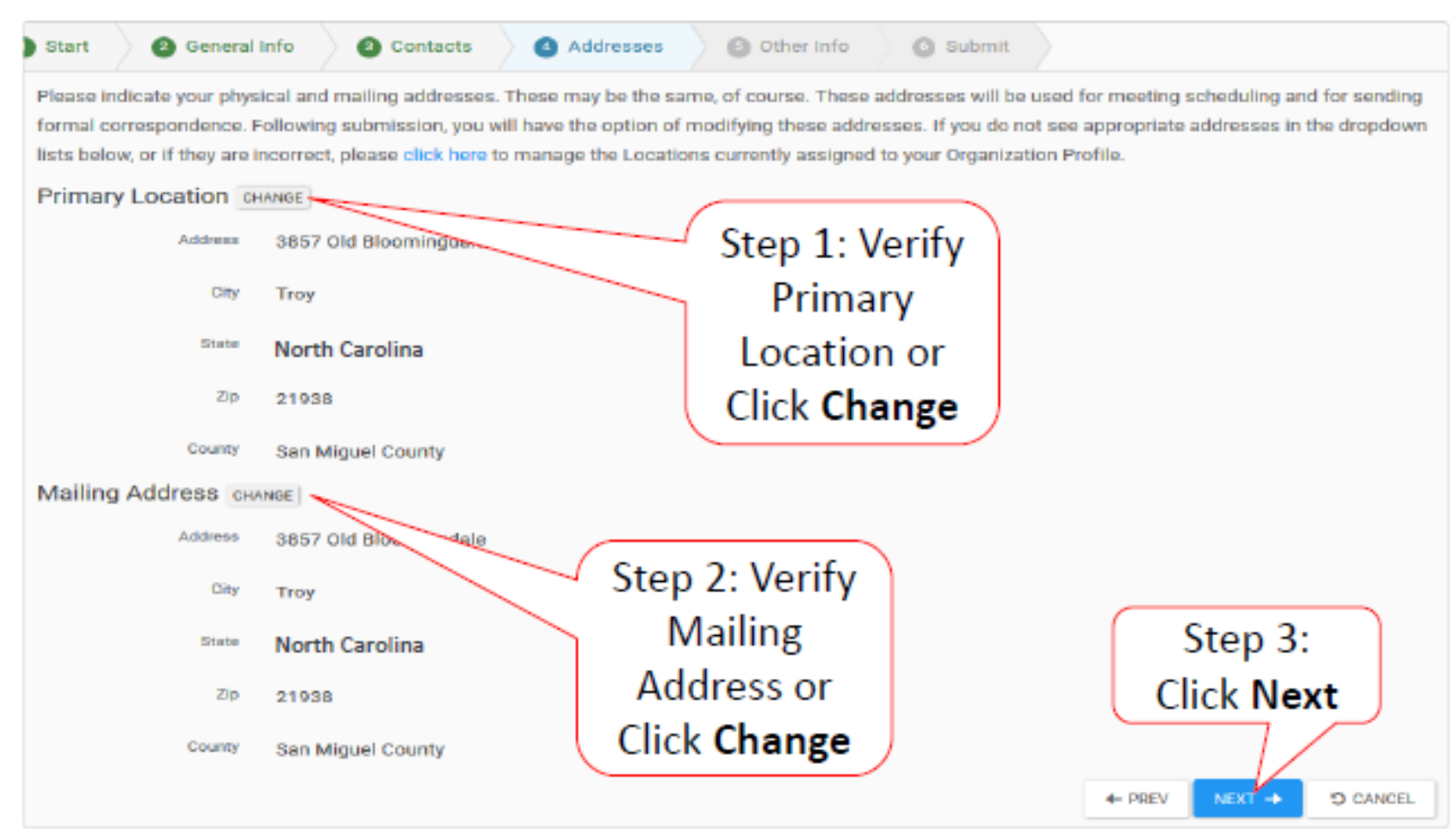

# Other Information/Comments

## Portal

🐥 🗧 🛛 👗 Sam, Yosimite 🔻

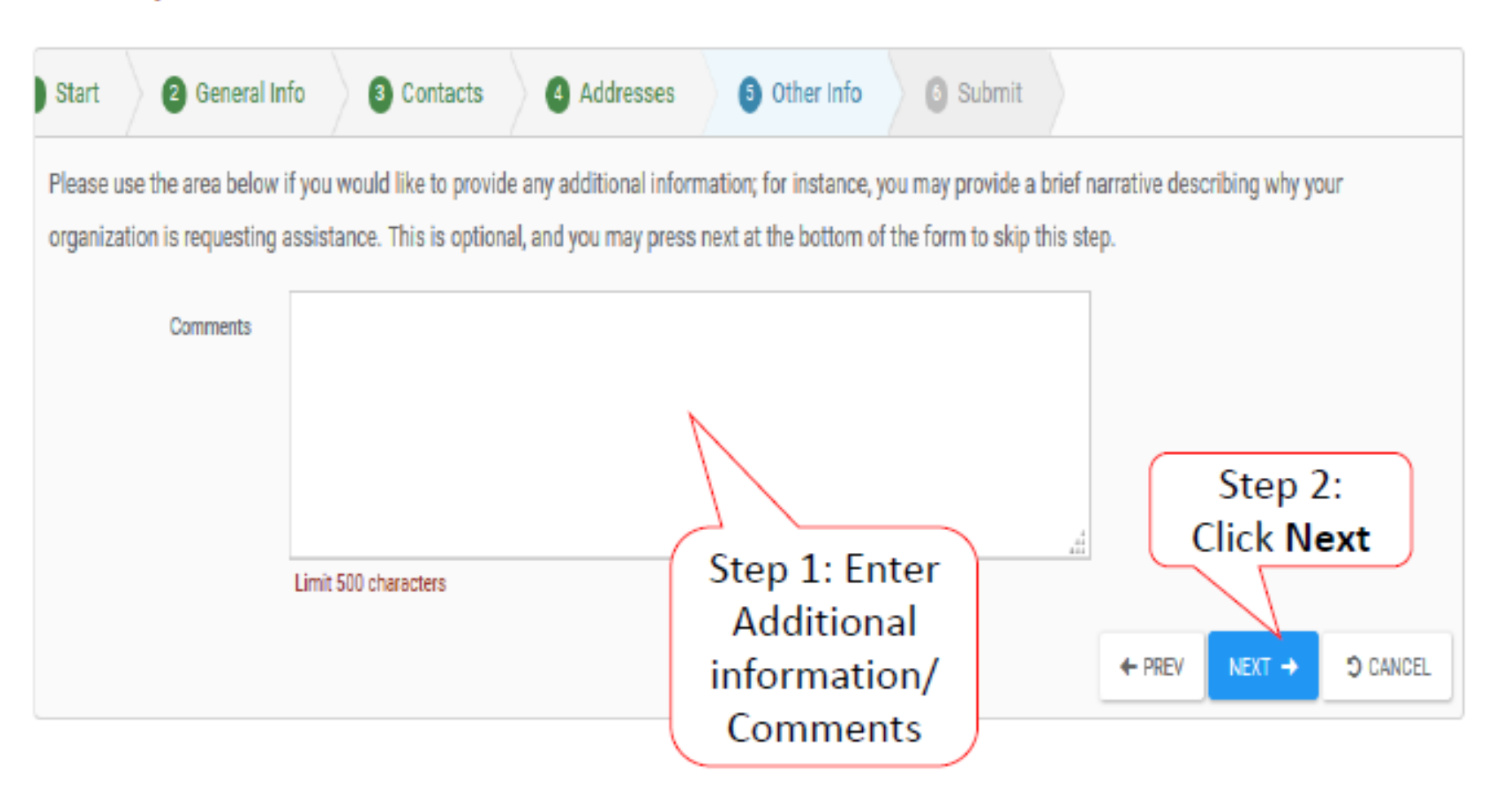

## **Review Request**

#### Portal

| Start    | @ General Info                                                                            | O Contacts O Addresses                                                                                                    | O Other Info                                                                | @ Submit                                                             |                                                                                       |
|----------|-------------------------------------------------------------------------------------------|----------------------------------------------------------------------------------------------------|-----------------------------------------------------------------------------|----------------------------------------------------------------------|---------------------------------------------------------------------------------------|
| Mease er | sure all information listed b<br>in to PEMA of your organization. Following submission, y | elow is accurate before clicking the S<br>tions desire to receive Public Assiste<br>rou will receive additional guidance d | obmit button at the bo<br>nos. In addition, your o<br>escribing the PEMA Po | ottom of this form. By designated primary and ublic Assistance proce | licking the Submit button, a notification<br>alternate contacts will receive a<br>se. |
| Seneral  | Info                                                                                      |                                                                                                    |                                                                             |                                                                      |                                                                                       |
|          | Applicaré                                                                                 | Trey, City of                                                                                                    |                                                                             |                                                                      |                                                                                       |
|          | Ererk                                                                                     | Hurricane Florence 4393DR-NC                                                                                               |                                                                             |                                                                      |                                                                                       |
|          | Panicipated in PDA?                                                                       | No                                                                                                    |                                                                             |                                                                      |                                                                                       |
| Primery  | Contact                                                                                   |                                                                                                    |                                                                             | (                                                                    |                                                                                       |
|          | Name                                                                                      | Stapleton, Maureen                                                                                                    |                                                                             | Sten 1                                                               | Review                                                                                |
|          | Tisle                                                                                     | Executive Administrative Assista                                                                                           | nt                                                                          | Step 1                                                               | . neview                                                                              |
|          | Erall                                                                                     | maureen.stapleton@troycity.gov                                                                                             | /                                                                           | Infor                                                                | mation                                                                                |
|          | Phone                                                                                     | (212) 948-5755                                                                                                    |                                                                             | 1                                                                    |                                                                                       |
| rimery   | Location                                                                                  |                                                                                                    | //                                                                          |                                                                      |                                                                                       |
|          | Address                                                                                   | asso old sloomingdale                                                                                                    |                                                                             |                                                                      |                                                                                       |
|          | Chey                                                                                      | Trey                                                                                                    |                                                                             |                                                                      |                                                                                       |
|          | Biate                                                                                     | North Carolina                                                                                                    |                                                                             |                                                                      |                                                                                       |
|          | Zip                                                                                       | 21939                                                                                                    |                                                                             |                                                                      |                                                                                       |
|          | County                                                                                    | San Miguel County                                                                                                    |                                                                             |                                                                      |                                                                                       |
| Mailing  | Address                                                                                   |                                                                                                    |                                                                             |                                                                      |                                                                                       |
|          | Address                                                                                   | 3857 Old Bloomingdale                                                                                                    |                                                                             |                                                                      |                                                                                       |
|          | CRY                                                                                       | Troy                                                                                                    |                                                                             |                                                                      | Step 2: Click                                                                         |
|          | Grate                                                                                     | North Carolina                                                                                                    |                                                                             |                                                                      | Submit                                                                                |
|          | Zip                                                                                       | 21938                                                                                                    |                                                                             |                                                                      | Jubinit                                                                               |
|          | Calenty                                                                                   | San Miguel County                                                                                                    |                                                                             |                                                                      |                                                                                       |
| Other In | nfo                                                                                       |                                                                                                    |                                                                             |                                                                      |                                                                                       |
|          | Currenteria                                                                               | -                                                                                                    |                                                                             |                                                                      | V                                                                                     |
|          |                                                                                           |                                                                                                    |                                                                             |                                                                      | + PREV SUBMIT - S CANCEL                                                              |

# **Congratulations Screen**

| ( | <b>Grants Portal</b>                           |                                                                                                    |  |  |  |  |
|---|------------------------------------------------|----------------------------------------------------------------------------------------------------|--|--|--|--|
| 1 | My Organization                                | Request Public Assistance                                                                                                    |  |  |  |  |
|   | Organization Profile<br>Organization Personnel | Congratulations! Your Request for Public Assistance has been successfully processed and has been submitted to your Recipient Organization for review. Once reviewed by your Recipient Organization it will then be submitted onward to be processed by FEMA.                                                                                                    |  |  |  |  |
|   | Applicant Event Profiles                       | Over the next several days you will receive additional information on the status of your Request for Public Assistance eligibility review. If your organization is deemed                                                                                                    |  |  |  |  |
|   | Damages                                        | PDMG will call you to briefly discuss your disaster damages and set up a face-to-face meeting called the Recovery Scoping Meeting. This meeting is designed to discuss in                                                                                                    |  |  |  |  |
|   | Work Orders                                    | detail your damages and documentation needed to support your claim.                                                                                                    |  |  |  |  |
| 6 | ? My Tasks 🗸                                   | In preparation for the call with the PDMG, please develop a list of damages your organization has sustained from the event and enter them on the Event PA Requests<br>accessible here. Your PDMG will discuss this list with you during the call and emphasize the development of your Damage Inventory using the PA Grants Portal.<br>Thank you for your submission, and we look forward to working with you and your organization. |  |  |  |  |
|   | 1 Calendar                                     |                                                                                                    |  |  |  |  |
|   | Resources                                      |                                                                                                    |  |  |  |  |
| • | b Intelligence v                               |                                                                                                    |  |  |  |  |
|   | .0                                             |                                                                                                    |  |  |  |  |

## For Private Non-Profits Only

You will have an additional page prior to submission regarding PNP Status and documentation.

The Documents you will need:

- 1. Insurance Information
- 2. Proof of Ownership
- 3. Proof of Legal Responsibility
- 4. Charter or By-laws
- 5. Accreditation (if an educational facility)
- 6. Tax Exempt Status (State or Federal)

You will need all of these documents to submit the RPA. The RPA must be submitted in one sitting.

Attaching Documents will require you to edit them and give them a Category

| the eligibility of specific facilities of an approved P<br>fuding providing by an impation organization or fac                                                                                                    | Private Non-Profit (PNP) organization (See                                                                                                    |
|----------------------------------------------------------------------------------------------------|----------------------------------------------------------------------------------------------------|
| the second second s | KONEX E E IC DES DEDVISES SCIENT TOP                                                                                                    |
| a and emergency medical care) can apply directly t                                                                                                    | to FEMA for assistance for emergency                                                                                                    |
| manent work (repair, restore or replace a damaged                                                                                                    | d facility). Dwners of non-ortical facilities                                                                                                    |
| must first apply to the U.S. Small Business Adminis                                                                                                    | latration (SBA) for assistance for                                                                                                    |
| ity for an SEA loan or the cost to repair the damag                                                                                                    | ged facility exceeds the SUA loan amount,                                                                                                    |
|                                                                                                    |                                                                                                    |
| St. Peter Church                                                                                                    |                                                                                                    |
|                                                                                                    |                                                                                                    |
|                                                                                                    |                                                                                                    |
|                                                                                                    |                                                                                                    |
| Public religious facility                                                                                                    |                                                                                                    |
|                                                                                                    |                                                                                                    |
|                                                                                                    | .a. (                                                                                                    |
| 0 0                                                                                                    | Sten 1. Enter                                                                                                    |
| 🕐 Yec 🔘 No                                                                                                    | Step 1. Enter                                                                                                    |
| Open to the Public                                                                                                    | and answer                                                                                                    |
| -                                                                                                    | and answer                                                                                                    |
| 🔾 Yes 🖲 No                                                                                                    | questions                                                                                                    |
|                                                                                                    | questions                                                                                                    |
| Tes () No                                                                                                    |                                                                                                    |
| Yes () No                                                                                                    |                                                                                                    |
|                                                                                                    |                                                                                                    |
| Public Assistance                                                                                                    |                                                                                                    |
| Yes O No                                                                                                    |                                                                                                    |
| 0.00                                                                                                    | Sten 2: Click the                                                                                                    |
| % Attach Proof of Ownership                                                                                                    | stop 2. click the                                                                                                    |
|                                                                                                    | blue items to                                                                                                    |
| 0.000                                                                                                    | side iteriis to                                                                                                    |
| % Attach Proof of Legal Responsibility                                                                                                    | attach required                                                                                                    |
|                                                                                                    | actualitequired                                                                                                    |
|                                                                                                    | document                                                                                                    |
| % Attech Copy of Insurance Policy                                                                                                    | abeament                                                                                                    |
|                                                                                                    |                                                                                                    |
|                                                                                                    |                                                                                                    |
|                                                                                                    |                                                                                                    |
|                                                                                                    |                                                                                                    |
|                                                                                                    | 4                                                                                                    |
|                                                                                                    |                                                                                                    |
|                                                                                                    | Stop 2:                                                                                                    |
| % Attach Charter and/or By-Lawo                                                                                                    | Step 3:                                                                                                    |
|                                                                                                    |                                                                                                    |
| % Artaoh Accreditation                                                                                                    | Click Mart                                                                                                    |
| 9, Arash Accerditation                                                                                                    | Click Next                                                                                                    |
|                                                                                                    | Interest work (input); rectore or replace a demoge<br>must first apply to the U.S. Small Business Admin<br>ity for an SBA lean or the cost to repair the damage<br>Bt. Peter Church<br>Public religious facility<br>Public religious facility<br>Yes No<br>Yes No<br>Yes No<br>Yes No<br>Yes No<br>Attach Proof of Damership<br>Yes No<br>Attach Proof of Legal Responsibility<br>Yes No<br>Attach Proof of Legal Responsibility<br>Yes No<br>Attach Copy of Insurance Policy<br>Yes No |

# Grants Portal Help

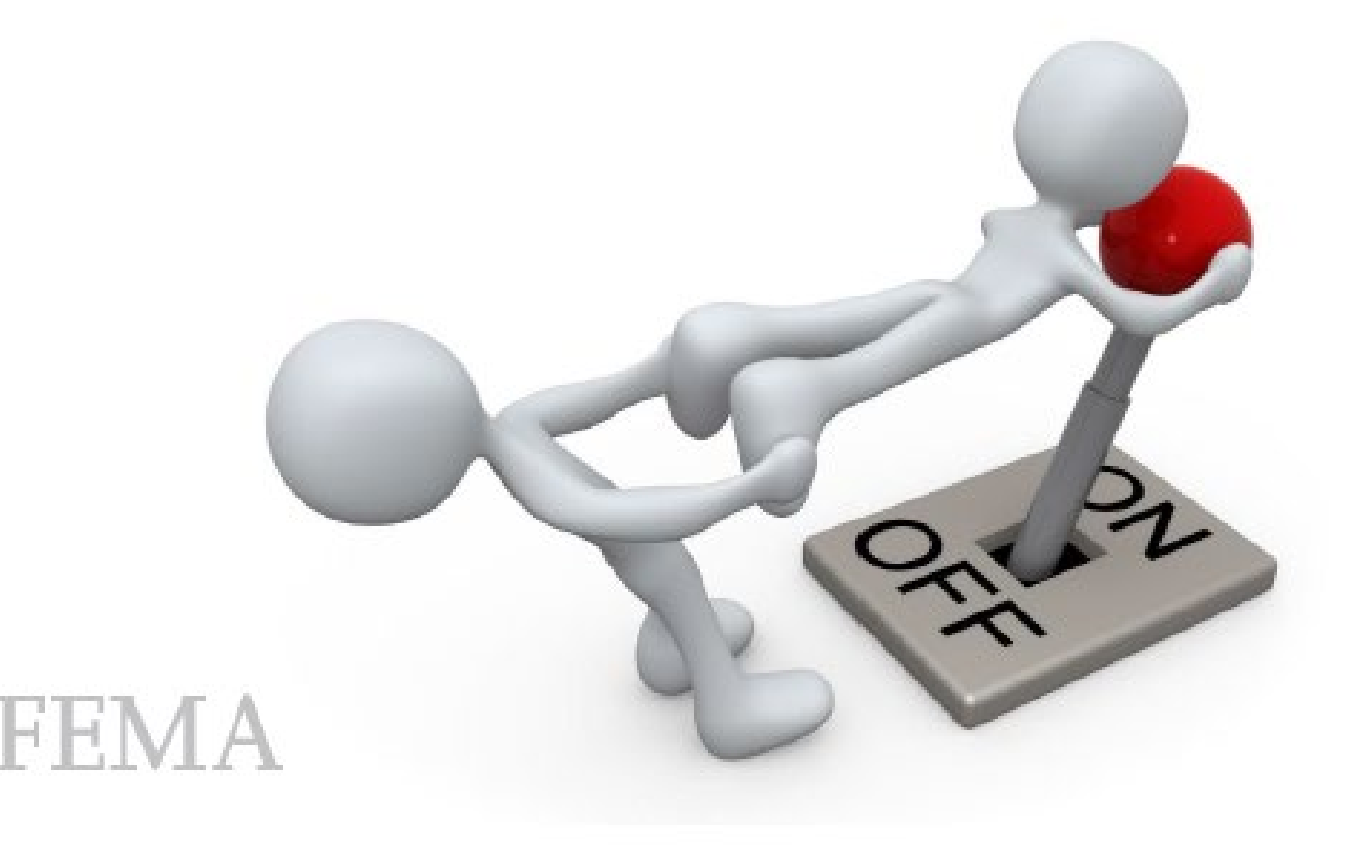

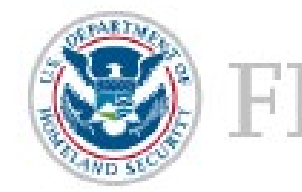

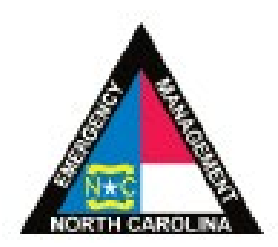

## **User Manual**

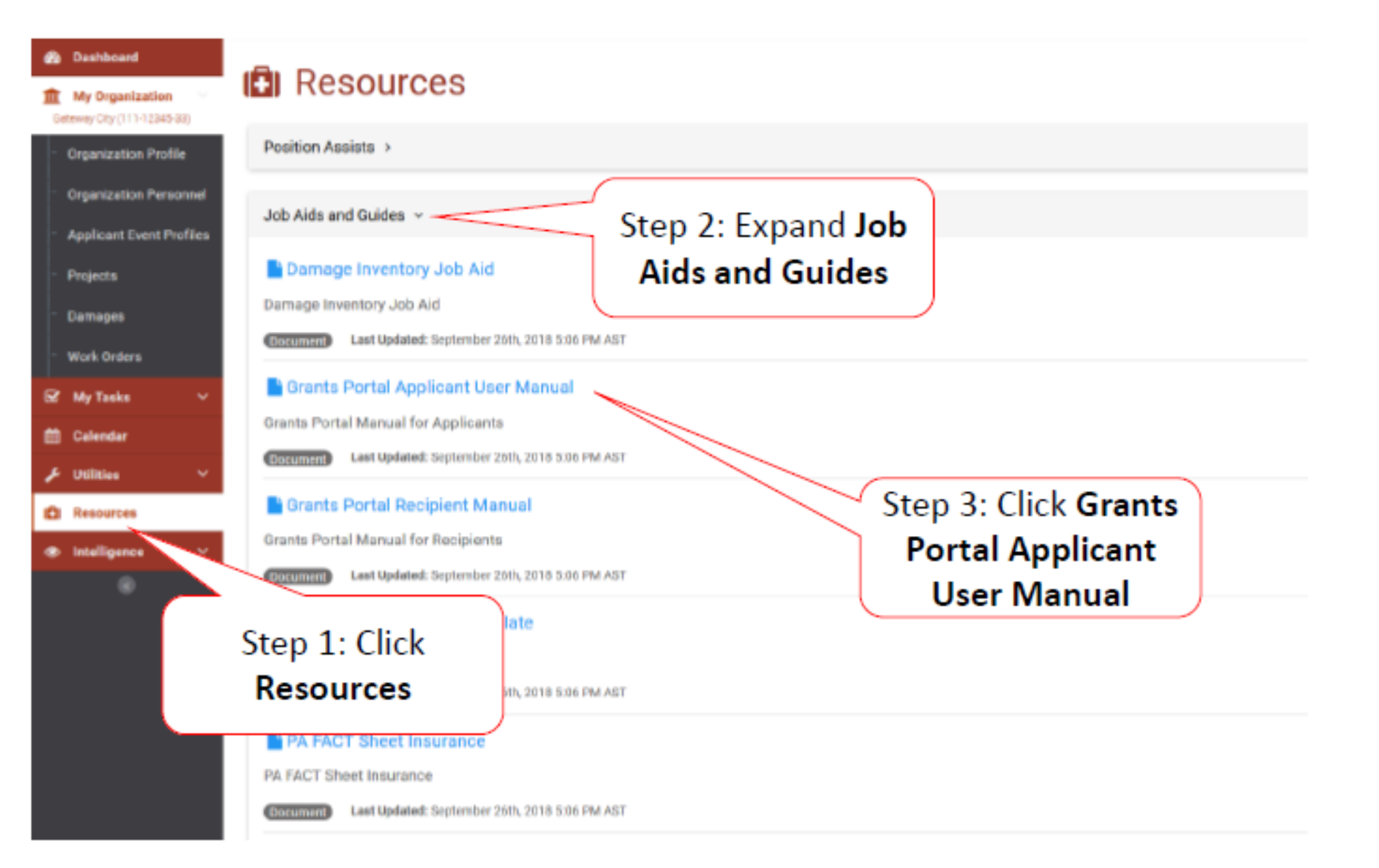

## **User Manual**

| 💼 Dashboard                                                                                                    |                                                                                                    |                                                                                                    |
|----------------------------------------------------------------------------------------------------|----------------------------------------------------------------------------------------------------|----------------------------------------------------------------------------------------------------|
| My Organization      Galeway City (111-12545-33)                                                                                                    |                                                                                                    |                                                                                                    |
| - Organization Profile                                                                                                    | Position Assists >                                                                                               |                                                                                                    |
| <ul> <li>Organization Personnel</li> <li>Applicant Event Profiles</li> </ul>                                                                                                    | Job Aids and Guides 🗸                                                                                            | Opening Grants Portal Applicant User Manual.pdf $\times$                                                                                                    |
| <ul> <li>Projects</li> <li>Damapes</li> <li>Work Orders</li> <li>Work Orders</li> <li>My Tasks ✓</li> <li>Calendar</li> <li>Utilities ✓</li> <li>Resources</li> <li>Intelligence ✓</li> </ul> | Contract Portal Recipient Manual Grants Portal Recipients Grants Portal Recipient Manual Grants Portal Recipient | You have chosen to open:<br>Carants Portal Applicant User Manual.pdf<br>which is: Adobe Acrobat Document (17.6 MB)<br>from: https://grantsportal-demo-site.azurewebsites.net<br>What should Firefox do with this file?<br>Qpen with Adobe Acrobat DC (default) ~<br>Save File<br>Do this automatically for files like this from now on. |
|                                                                                                    |                                                                                                    | ок Cancel<br>Step 4: Save File<br>and Click <b>Ok</b>                                                                                                    |

# Locate Help Information

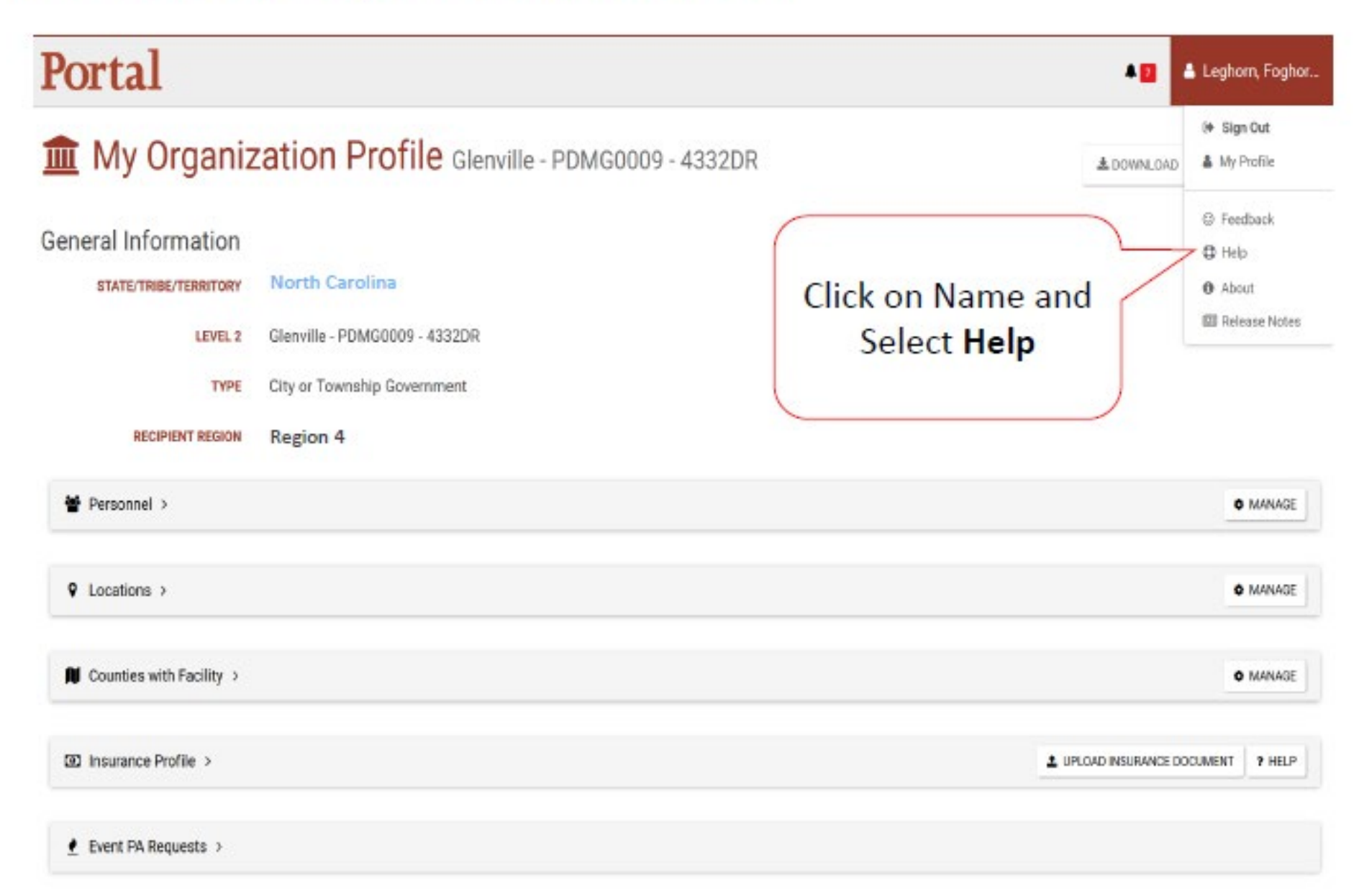

# Locate Help Information

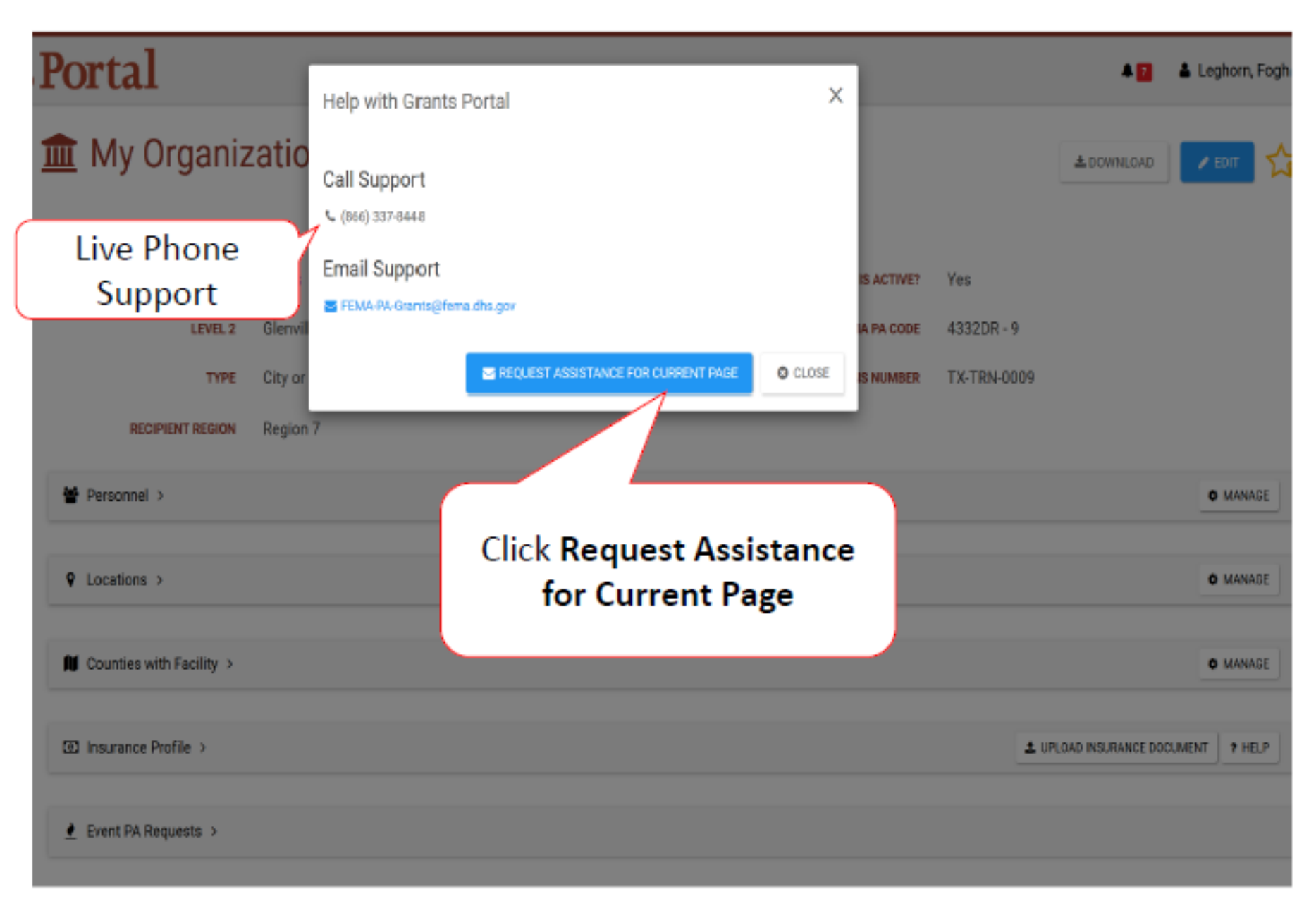

# Grants Portal Hotline for Assistance:

# (866) 337-8448

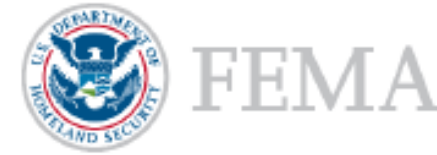

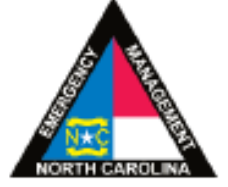